## To schedule an Inspection

## Log onto the City of Tukwila permitting portal, <u>https://tukw-</u> <u>egov.aspgov.com/BP/home.html</u> and click on Search for Construction Permit

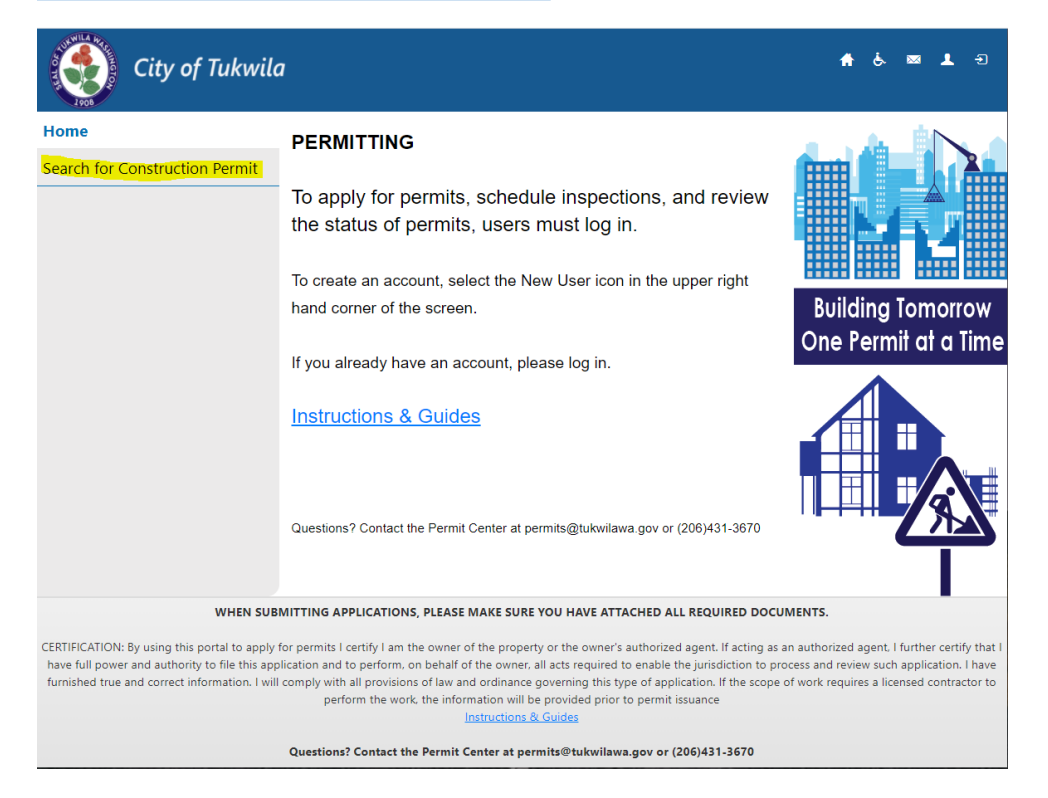

### Enter your Permit number, and select "Search"

| City of Tukwila                                                                                                    | A & 🔤 上 Ə                                                                                                    |  |  |  |  |
|----------------------------------------------------------------------------------------------------|----------------------------------------------------------------------------------------------------|--|--|--|--|
| Home                                                                                                    | Council for Construction Downit                                                                                                    |  |  |  |  |
| Search for Construction<br>Permit                                                                                                    | Search for Construction Permit                                                                                                    |  |  |  |  |
|                                                                                                    | Search By: Permit Number ~                                                                                                    |  |  |  |  |
|                                                                                                    | Search Criteria                                                                                                    |  |  |  |  |
|                                                                                                    | * = Required                                                                                                    |  |  |  |  |
|                                                                                                    | * Permit Number:                                                                                                    |  |  |  |  |
|                                                                                                    | Search                                                                                                    |  |  |  |  |
| WHEN SUBM                                                                                                    | ITTING APPLICATIONS, PLEASE MAKE SURE YOU HAVE ATTACHED ALL REQUIRED DOCUMENTS.                                                                                                    |  |  |  |  |
| CERTIFICATION: By using this portal to apply fo<br>have full power and authority to file this applir<br>furnished true and correct information. I will co | r permits I certify I am the owner of the property or the owner's authorized agent. If acting as an authorized agent. I further certify that I<br>ration and to perform, on behalf of the owner, all acts required to enable the jurisdiction to process and review such application. I have<br>omply with all provisions of law and ordinance governing this type of application. If the scope of work requires a licensed contractor to<br>perform the work, the information will be provided prior to permit issuance<br>Instructions & Guides |  |  |  |  |
|                                                                                                    | Questions? Contact the Permit Center at permits@tukwilawa.gov or (206)431-3670                                                                                                    |  |  |  |  |

## Click on "Schedule Inspection"

| Home<br>Search for Construction Permit                                                                                                    | Permit Deta                                                                                                    | ils                                                                                                    |                                                                                                    |                                                                                                    |
|----------------------------------------------------------------------------------------------------|----------------------------------------------------------------------------------------------------|----------------------------------------------------------------------------------------------------|----------------------------------------------------------------------------------------------------|----------------------------------------------------------------------------------------------------|
| Permit Detail                                                                                                    | Permit Number:                                                                                                    | D20-0186                                                                                                    | Status:                                                                                                    | ISSUED                                                                                                    |
| Permit Contacts                                                                                                    | Туре:                                                                                                    | ACCESSORY DWELLING<br>UNIT                                                                                                    | Subtype:                                                                                                    | ATTACHED                                                                                                    |
| Permit Fees Due                                                                                                    | Address:                                                                                                    | 6300 SOUTHCENTER<br>BLVD                                                                                                    |                                                                                                    |                                                                                                    |
| Schedule Inspection                                                                                                    | Applied Date:                                                                                                    | 08/29/2020                                                                                                    | Applied By:                                                                                                    | THAR                                                                                                    |
| Scheduled Inspections                                                                                                    | Approved Date:                                                                                                    |                                                                                                    | Approved By:                                                                                                    |                                                                                                    |
| Plan Review                                                                                                    | Issued Date:                                                                                                    |                                                                                                    | Issued By:                                                                                                    |                                                                                                    |
| Than neview                                                                                                    | Finaled Date:                                                                                                    |                                                                                                    | Finaled by:                                                                                                    |                                                                                                    |
| Attachments                                                                                                    | Expired Date:                                                                                                    |                                                                                                    | Expired By:                                                                                                    |                                                                                                    |
| Print Permit                                                                                                    | Description:                                                                                                    | TESTING THIS IS ONLY A<br>TEST                                                                                                    |                                                                                                    |                                                                                                    |
| WHEN SUBM<br>CERTIFICATION: By using this portal to apply fo<br>have full power and authority to file this applic<br>furnished true and correct information. I will co | ITTING APPLICATIONS, PLEASE<br>r permits I certify I am the owner c<br>tation and to perform, on behalf o<br>omply with all provisions of Iaw an<br>perform the work, the inform | MAKE SURE YOU HAVE ATTACHED AI<br>of the property or the owner's authorize<br>f the owner, all acts required to enable I<br>d ordinance governing this type of app<br>mation will be provided prior to permit<br>nstructions & Guides | L REQUIRED DOCUMEN<br>d agent. If acting as an aut<br>he jurisdiction to process<br>ication. If the scope of wo<br>ssuance | <b>rs.</b><br>horized agent. I further certify th<br>and review such application. I hav<br>rk requires a licensed contractor t |

## Available inspections will show on the screen. Select one, and Continue

| Home                           | Schodulada                                                   | spection                                       |                        |                         |
|--------------------------------|--------------------------------------------------------------|------------------------------------------------|------------------------|-------------------------|
| Search for Construction Permit | Schedule In                                                  | spection                                       |                        |                         |
| ermit Detail                   | * = Required                                                 |                                                |                        |                         |
| Permit Contacts                | Select the inspection you w<br>permit, please call (206) 575 | ould like to schedule from the list<br>5-4407. | below. **NOTE** If you | need to schedule a fire |
| Permit Fees Due                | Permit Number:                                               | D20-0186                                       | Permit Type:           | ACCESSORY DWELLING      |
| Schedule Inspection            | Address:                                                     | 6300 SOUTHCENTER                               | Permit Date:           | 08/29/2020              |
| cheduled Inspections           | , au cost                                                    | BLVD                                           |                        | 00/20/2020              |
| lan Review                     | Description                                                  |                                                | Status                 | Schedule                |
| ttachments                     | FIRE FINAL                                                   |                                                |                        | Unavailable             |
| rint Permit                    | BUILDING FINAL**                                             |                                                |                        | 0                       |
|                                | CONCRETE SLAB                                                |                                                |                        |                         |
|                                | EMERGENCY LIGHTING                                           |                                                |                        | 0                       |
|                                | ENERGY EFF CERT                                              |                                                |                        |                         |
|                                | Showing 1 to 5 of 5 entries                                  |                                                |                        |                         |
|                                |                                                              |                                                |                        | In succession           |

Make a selection within the parameters shows. And select Continue.

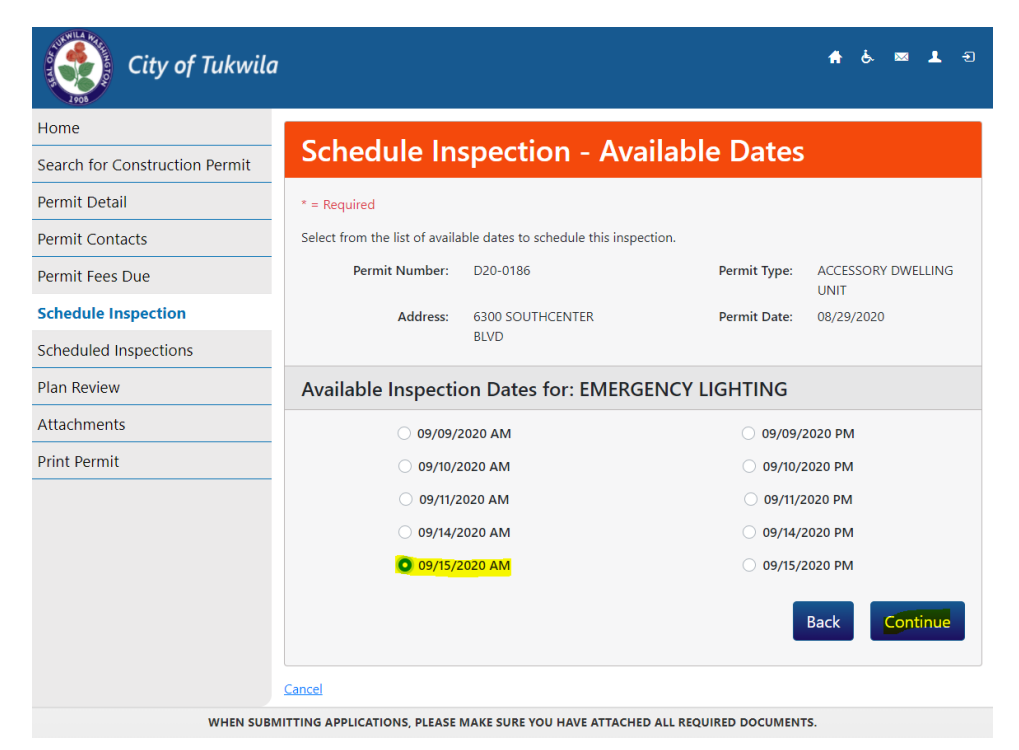

#### Enter Contact number field staff can be reached at, and Finish

| City of Tukwila                |                              |           |                 |                        | <b>f</b> &       | ⊠ <b>⊥</b> <del>1</del> |
|--------------------------------|------------------------------|-----------|-----------------|------------------------|------------------|-------------------------|
| Home                           |                              |           |                 |                        |                  |                         |
| Search for Construction Permit | Inspection C                 | .omm      | ients           |                        |                  |                         |
| Permit Detail                  | Permit Number:               | D20-0186  |                 | Permit Type:           | ACCESSOF<br>UNIT | RY DWELLING             |
| Permit Contacts                | Address:                     | 6300 SOU  | THCENTER        | Permit Date:           | 08/29/202        | 0                       |
| Permit Fees Due                |                              | BLVD      |                 |                        |                  |                         |
| Schedule Inspection            | Inspection for: EN           | IERGEN    | CY LIGHTING     | ;                      |                  |                         |
| Scheduled Inspections          | Scheduled Date:              |           | 09/15/2020 ΔΜ   |                        |                  |                         |
| Plan Review                    | Contact number for Inspec    | tor       | 1               |                        |                  |                         |
| Attachments                    |                              |           |                 |                        |                  |                         |
| Print Permit                   |                              |           |                 |                        | Back             | Finish                  |
|                                | <u>Cancel</u>                |           |                 |                        |                  |                         |
| WHEN SUBM                      | IITTING APPLICATIONS, PLEASE | MAKE SURE | OU HAVE ATTACHE | D ALL REQUIRED DOCUMEN | ITS.             |                         |

# If the maximum number of inspections have been reached, you will get this message:

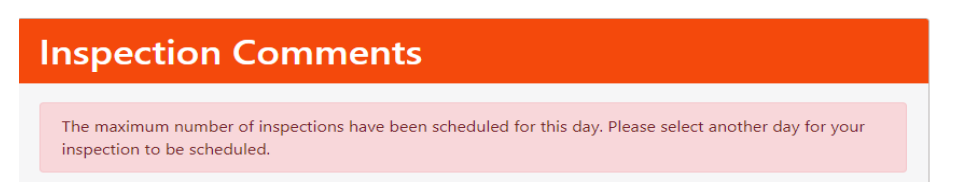

If you have additional Inspections to schedule, repeat steps 1 - 4.